## **Follow Up**

Last Modified on 10/04/2022 2:27 pm EDT

## stages® Documentation - Home

## Follow Up

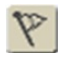

If an action needs to be complete on a Site that cannot be done at the current time, a Follow Up can be created to log the action. Clicking the Follow Up button from the <u>Alarm Dispatch</u> or <u>Site Data Entry</u> windows will open a window with a list on the left and detail on the right. Enter a new follow up on the detail. Enter expire date and time for the action should be taken by. Follow Ups can be assigned to a user. Describe the action to be taken in the comment field. Follow ups are cleared in the list mode on the left. The list displays a short version of the comment; the flyout contains the full comment. If the follow up is not cleared before the expire date/time, an alarm for Late Follow Up will be generated.

| Follow Up (f1234)   |                |                 |                   |                |     |             |                  |
|---------------------|----------------|-----------------|-------------------|----------------|-----|-------------|------------------|
| Follow Up           |                |                 |                   |                | 412 |             | Follow Up Detail |
| Follow Up Expires   | Assigned To    | Comment         | Create Date       | Created By     |     | expire date |                  |
| P 07/11/11 07:11:00 | Bryan Weissman | Check call list | 08/02/10 15:28:08 | Bryan Weissman |     | expire time |                  |
|                     |                |                 |                   |                |     | assign to   | ^                |
|                     |                |                 |                   |                |     | comment     |                  |
|                     |                |                 |                   |                |     |             |                  |
|                     |                |                 |                   |                |     |             |                  |
|                     |                |                 |                   |                |     |             |                  |
|                     |                |                 |                   |                |     |             |                  |
|                     |                |                 |                   |                |     |             |                  |

When there is a pending follow up on the site, the Follow Up button will be red.

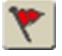

Creating a Follow Up logs the Operator Action 'CRFOL' with the follow up comment. Clearing the Follow Up opens in a new window allowing for a comment to be entered, and logs the action 'CLFOL'.

## Pending Follow Up

A list of pending follow ups is available in the Utility menu (Data > Status > Pending Follow Up). The List can be filtered to show follow ups assigned to a certain user. The List displays the xmit#, site name, expiration and comment. Double clicking on the row will open the Alarm Dispatch window to execute the follow up. Clear the follow up inside the dispatch window.